## TUTORIEL POUR LES NOUVEAUX MEMBRES OU POUR PARTICIPER A UNE SÉANCE D'ESSAI

## Si vous ne confirmez pas après la séance d 'essai votre compte sera automatiquement supprimé dans les 2 mois

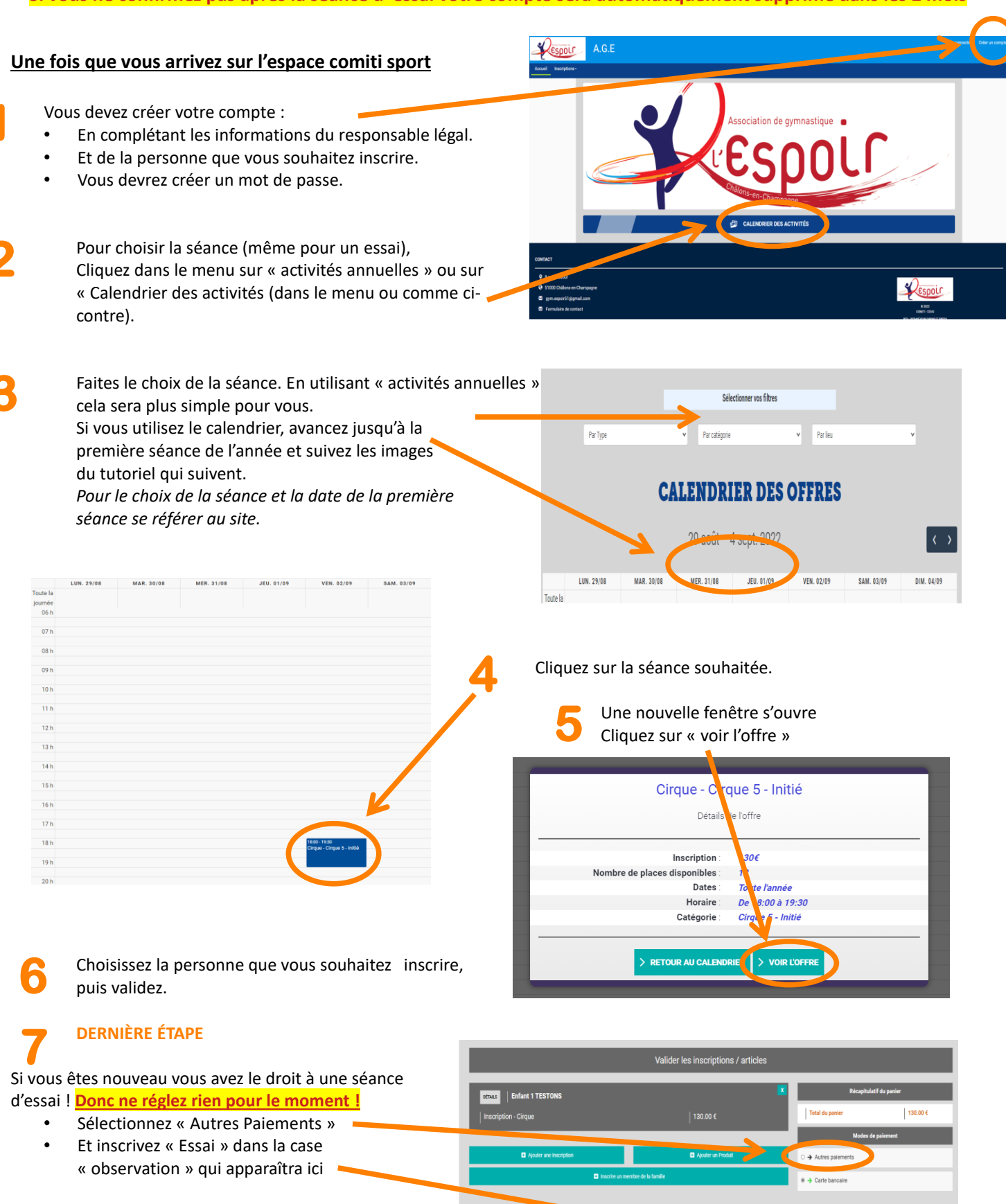

nent 1 fois (CB) 🕚

## Et validez votre panier.

Si vous ne recevez pas de mail de confirmation aussitôt contactez nous à gymespoirchalons.fr